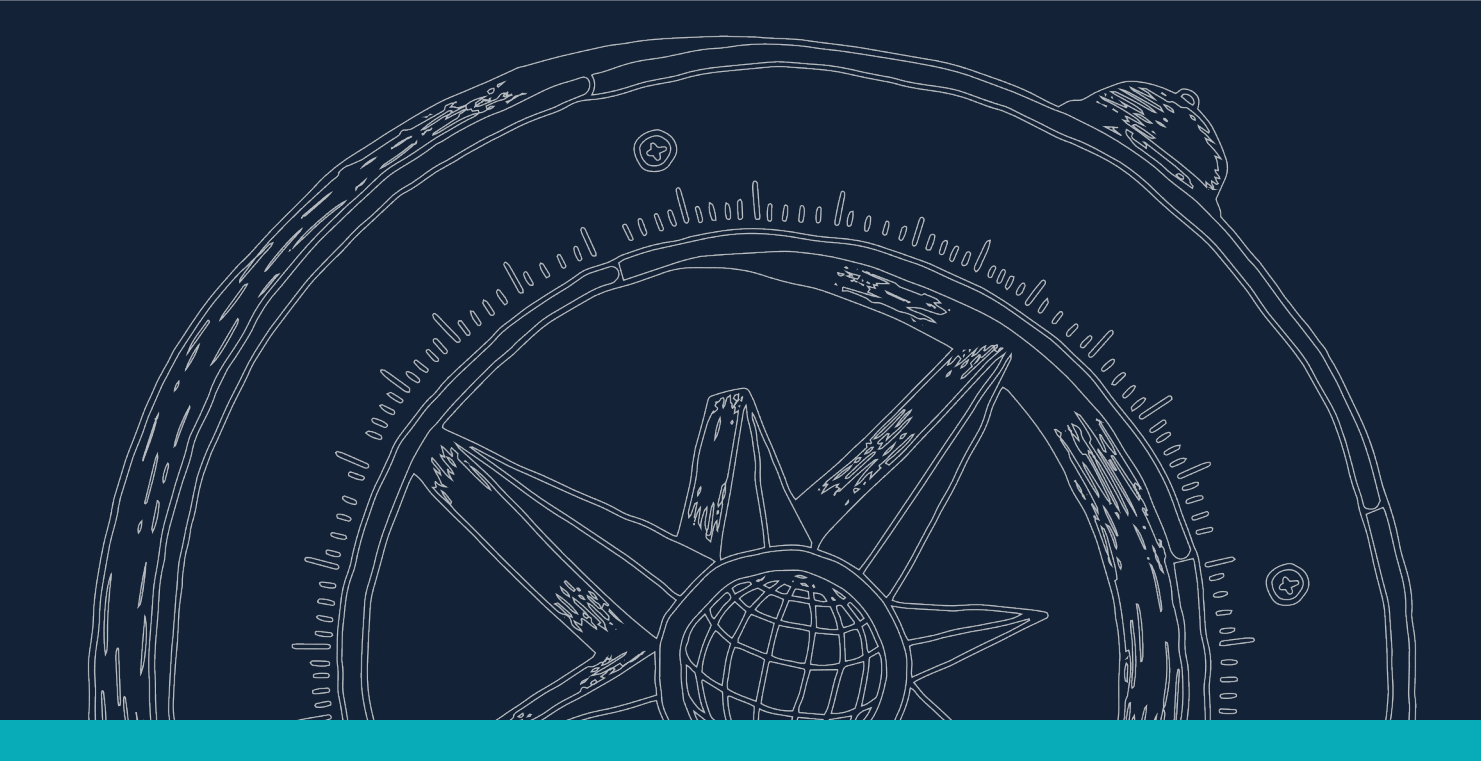

## Conoce cómo cancelar tu asesoría educativa

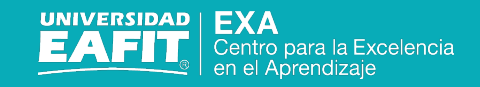

 Para comenzar, busca el mensaje de confirmación de la reserva en tu correo electrónico y haz clic en la opción **Reprogramar**.

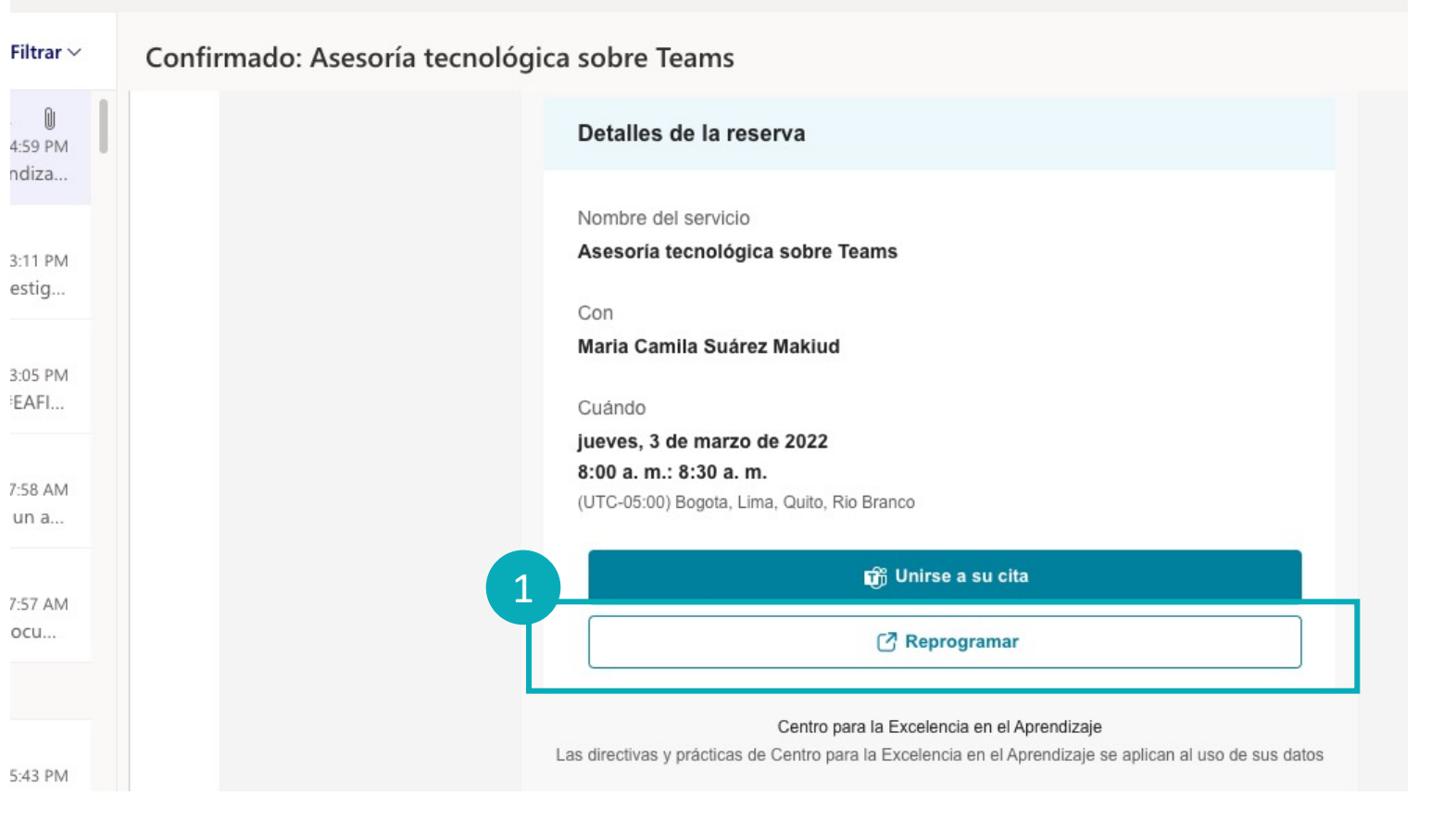

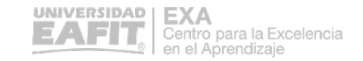

2. Serás redirigido a la página de reservas, en donde podrás cancelar o reprogramar tu asesoría.

## Centro para la Excelencia en el Aprendizaje

✓ Gracias por reservar con nosotros. Recibirá en breve un mensaje de confirmación por correo electrónico

Próxima reserva a nombre de Maria Camila Suárez Makiud Asesoría tecnológica sobre Teams jueves, 03 de marzo de 2022 08:00 a.m. (30 minutos) 08 Maria Camila Suárez Makiud Nueva reserva Nueva reserva

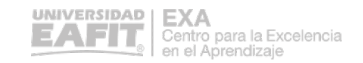

Vigilada Mineducación

## i Gracias!

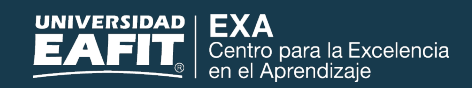